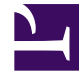

# **GENESYS**

This PDF is generated from authoritative online content, and is provided for convenience only. This PDF cannot be used for legal purposes. For authoritative understanding of what is and is not supported, always use the online content. To copy code samples, always use the online content.

# SpeechMiner Administration Guide

Setting Up the SQL Server for SpeechMiner

4/4/2025

# Setting Up the SQL Server for SpeechMiner

## Installing SQL Server 2008 R2

In order to install SQL Server 2008 R2 for use with SpeechMiner, run the normal setup wizard and follow the instructions. To install SQL Server 2008 R2:

- 1. Run the installation program. The **SQL Server Installation Center** window opens, with the **Planning** screen open.
- 2. From the menu on the left, select **Installation**. The **Installation** screen opens.

| 🚼 SQL Server Installation Center  | _   |                                                                                                    |
|-----------------------------------|-----|----------------------------------------------------------------------------------------------------|
| Planning<br>Installation          | 1   | New installation or add features to an existing installation.<br>Launch a wizard to install SQL Server 2008 R2 in a non-dustered environment or to add features to an existing SQL<br>Server 2008 R2 instance. |
| Maintenance<br>Tools<br>Resources | 1   | New SQL Server failover cluster installation<br>Launch a wizard to install a single-node SQL Server 2008 R2 failover cluster.                                                                                  |
| Advanced                          | ៖ពិ | Add node to a SQL Server failover duster<br>Launch a wizard to add a node to an existing SQL Server 2008 R2 failover duster.                                                                                   |
|                                   |     | Upgrade from SQL Server 2000, SQL Server 2005 or SQL Server 2008<br>Launch a wizard to upgrade SQL Server 2000, SQL Server 2005 or SQL Server 2008 to SQL Server 2008 R2.                                      |
|                                   | •   | Search for product updates<br>Search Microsoft Update for SQL Server 2008 R2 product updates.                                                                                                    |
|                                   |     |                                                                                                    |
|                                   |     |                                                                                                    |
|                                   |     |                                                                                                    |
|                                   |     |                                                                                                    |
|                                   |     |                                                                                                    |
| SQL Server 2008 R2                |     |                                                                                                    |

- 3. Select New installation or add features to an existing installation. The installation wizard opens.
- 4. Follow the on-screen instructions. When the screens mentioned below open, follow the instructions below to select the required settings and options for SpeechMiner.
- 5. From the Setup Role screen, select SQL Server Feature Installation.

| SQL Server 2008 R2 Setup                                                                                                    |                                                                                                    |
|----------------------------------------------------------------------------------------------------|----------------------------------------------------------------------------------------------------|
| Setup Role                                                                                                    |                                                                                                    |
| install a specific configuration.                                                                                                    | tailation option to individually select which reature components to install, or click a reature role to                                                                                                    |
| Setup Support Rules<br>Product Key<br>License Terms<br><b>Setup Role</b><br>Feature Selection<br>Installation Rules<br>Disk Space Requirements<br>Error Reporting<br>Installation Conference Bules | <ul> <li>SQL Server Feature Installation         Install SQL Server Database Engine Services, Analysis Services, Reporting Services, Integration Services, and other features.     </li> <li>SQL Server PowerPivot for SharePoint         Install PowerPivot for SharePoint on a new or existing SharePoint 2010 server to support PowerPivot data access in the farm. To use the New Server option, SharePoint must be installed but not configured.         Add PowerPivot for SharePoint to: New Server     </li> <li>All Features With Defaults     </li> </ul> |
| Ready to Install<br>Installation Progress<br>Complete                                                                                                    | Install all features using default values for the service accounts.                                                                                                    |
|                                                                                                    | < <u>B</u> ack <u>N</u> ext > Cancel Help                                                                                                    |

6. From the **Feature Selection** screen, select the following options:

- Database Engine Services
- Reporting Services
- Client Tools Connectivity
- SQL Server Books Online
- Management Tools Basic
- Management Tools Complete

| Feature Selection<br>Select the Enterprise features to                                                                                                    | install.                                                                                                    |                                                                                                    |
|----------------------------------------------------------------------------------------------------|----------------------------------------------------------------------------------------------------|----------------------------------------------------------------------------------------------------|
| Setup Support Rules<br>Product Key<br>License Terms<br>Setup Role<br>Feature Selection<br>Installation Rules<br>Instance Configuration<br>Disk Space Requirements<br>Server Configuration<br>Database Engine Configuration<br>Reporting Services Configuration<br>Error Reporting<br>Installation Configuration Rules<br>Ready to Install<br>Installation Progress | Eeatures:         Instance Features <ul> <li>Database Engine Services</li> <li>SQL Server Replication</li> <li>Full-Text Search</li> <li>Analysis Services</li> <li>Reporting Services</li> </ul> Shared Features         Business Intelligence Development Studio           Ø Client Tools Connectivity         Integration Services           Olient Tools Backwards Compatibility         Olient Tools BACkwards Compatibility           Olient Tools SDK <li>SQL Server Books Online</li> <li>Management Tools - Basic</li> <li>Management Tools - Complete</li> <li>SQL Client Connectivity SDK</li> <li>Microsoft Sync Framework</li> | Description:<br>Server features are instance-<br>aware and have their own<br>registry hives. They support<br>multiple instances on a computer |
| Complete                                                                                                    | Redistributable Features         Select All         Shared feature directory:         C:\Program Files\Microsoft SQL Server\         Shared feature directory (x86):         C:\Program Files (x86)\Microsoft SQL Server\                                                                                                    | ·<br>·                                                                                                    |

- 7. From the Server Configuration screen, in the Service Accounts tab, for the SQL Server Agent, SQL Server Database Engine, and SQL Server Reporting Services, do the following:
  - Enter the user account and password of the service account.
  - Under Startup Type, select Automatic.

| Specify the service accounts and collation configuration.         Setup Support Rules         Product Key         License Terms         Setup Role         Feature Selection         Installation Rules         Installation Rules         Service Account Name         Setup Support Rules         Setup Role         Feature Selection         Installation Rules         Installation Rules         Service Account Name         SQL Server Agent         Ibbysql         SQL Server Porting Services         Database Engine Configuration         Reporting Services Configuration         Reporting Services Configuration Rules         Ready to Install         Installation Progress         Complete                                                                                                    | Server configuration                                                                                     |                               |                                  |                   |              |          |
|----------------------------------------------------------------------------------------------------|----------------------------------------------------------------------------------------------------|-------------------------------|----------------------------------|-------------------|--------------|----------|
| etup Support Rules       Service Accounts       Collation         roduct Key       Microsoft recommends that you use a separate account for each SQL Server service.         Service       Account Name       Password         etup Role       Service Accounts       Service         eature Selection       Service Account Name       Password         stallation Rules       SQL Server Agent       libbysql       Automatic         SQL Server Database Engine       libbysql       Automatic       SQL Server Reporting Services       NT AUTHORITY/LOCAL S       Disabled         stallation Configuration       eady to Install       SQL Server Browser       NT AUTHORITY/LOCAL S       Disabled         stallation Progress       iomplete       Installation Progress       Let and account for all SQL Server server       SQL Server server server                                                                                                    | Specify the service accounts and co                                                                      | llation configuration.        |                                  |                   |              |          |
| Service       Account Name       Password       Startup Ty         reature Selection       ibbysql       ••••••••       Automatic         nstallation Rules       SQL Server Agent       libbysql       ••••••••       Automatic         SQL Server Configuration       SQL Server Reporting Services       libbysql       ••••••••       Automatic         SQL Server Configuration       SQL Server Browser       NT AUTHORITY/LOCAL S       Disabled         Variabase Engine Configuration       Use the same account for all SQL Server s       SQL Server s         irror Reporting       installation Configuration Rules       Use the same account for all SQL Server s         irror Reporting       installation Progress       Complete                                                                                                    | etup Support Rules<br>roduct Key<br>cense Terms                                                          | Service Accounts Collation    | se a separate account for each S | QL Server service | e.           |          |
| SQL Server Agent       ilboysql       •••••••••       Juticinates         Installation Rules       SQL Server Database Engine       libbysql       ••••••••       Automatic         SQL Server Configuration       SQL Server Reporting Services       libbysql       ••••••••       Automatic         SQL Server Configuration       SQL Server Browser       NT AUTHORITY/LOCAL S       Disabled         Database Engine Configuration       SQL Server Browser       NT AUTHORITY/LOCAL S       Disabled         Server Reporting Services Configuration Rules       Let the same account for all SQL Server server serve | etup Role                                                                                                | Service                       | Account Name                     | Password          | Startup Type | 2        |
| SQL Server Database Engine       itboysql       Automatic         SQL Server Database Engine       itboysql       Automatic         SQL Server Reporting Services       libbysql       Automatic         SQL Server Browser       NT AUTHORITY/LOCAL S       Disabled         SQL Server Browser       NT AUTHORITY/LOCAL S       Disabled         SQL Server Browser       NT AUTHORITY/LOCAL S       Disabled         SQL Server Browser       NT AUTHORITY/LOCAL S       Disabled         SQL Server Browser       NT AUTHORITY/LOCAL S       Disabled         SQL Server Browser       NT AUTHORITY/LOCAL S       Disabled                                                                                                    | eature Selection                                                                                         | SQL Server Agent              | Ibbysql                          | •••••             | Automatic    |          |
| SQL Server Reporting Services iiboysqi Automatic<br>Server Configuration<br>Database Engine Configuration<br>teporting Services Configuration<br>arror Reporting<br>Installation Configuration Rules<br>teady to Install<br>Installation Progress<br>Complete                                                                                                    | Istance Configuration                                                                                    | SQL Server Database Engine    | libbysqi                         | •••••             | Automatic    |          |
| Server Configuration Database Engine Configuration Reporting Services Configuration Error Reporting Installation Configuration Rules Ready to Install Installation Progress Complete                                                                                                    | isk Space Requirements                                                                                   | SQL Server Reporting Services |                                  | •••••             | Disabled     |          |
| Leaporting Services Configuration Leaporting Installation Configuration Rules Leady to Install Installation Progress Lomplete                                                                                                    | erver Configuration                                                                                      | SQL Server browser            | NI AUTHORITI LOCAL S             |                   | Disabled     | <u> </u> |
|                                                                                                    |                                                                                                    |                               |                                  |                   |              |          |
|                                                                                                    | rror Reporting<br>Installation Configuration Rules<br>eady to Install<br>Istallation Progress<br>omplete |                               |                                  |                   |              |          |

8. From the **Server Configuration** screen, in the **Collation** tab, under **Database Engine**, select SQL\_Latin1\_General\_CP1\_CI\_AS (the default value).

| Server Configuration         Specify the service accounts and collation configuration.         Setup Support Rules         Installation Type         Product Key         License Terms         Setup Role         Feature Selection         Installation Rules         Installation Rules         Installation Configuration         Database Engine Configuration         Database Engine Configuration         Installation Configuration Rules         Ready to Install         Installation Progress         Complete | SQL Server 2008 R2 Setup                                                                                                    |                                                                                                    |                  |
|----------------------------------------------------------------------------------------------------|----------------------------------------------------------------------------------------------------|----------------------------------------------------------------------------------------------------|------------------|
| Specify the service accounts and collation configuration.         Setup Support Rules         Installation Type         Product Key         License Terms         Setup Role         Feature Selection         Installation Rules         Installation Rules         Installation Rules         Installation Rules         Installation Rules         Installation Rules         Installation Rules         Installation Rules         Installation Rules         Installation Rules         Installation Rules         Installation Rules         Installation Configuration         Reporting Services Configuration         Reporting         Installation Configuration Rules         Ready to Install         Installation Progress         Complete                                                                                                    | Server Configuration                                                                                                    |                                                                                                    |                  |
| Setup Support Rules       Service Accounts       Collation         Installation Type       Database Engine:         Product Key       SQL_Latin1_General_CP1_CL_AS       Qustomize         Setup Role       Latin1-General_CP1_CL_AS       Qustomize         Feature Selection       Installation Rules       Installation Rules       Installation Rules         Installetion Rules       Installetion Rules       Server Configuration         Disk Space Requirements       Server Configuration       Services Configuration         Database Engine Configuration       Error Reporting       Installation Configuration Rules         Error Reporting       Installation Configuration Rules       Ready to Install         Installation Progress       Complete       Complete                                                                                                    | Specify the service accounts and col                                                                                                    | llation configuration.                                                                                                    |                  |
|                                                                                                    | Setup Support Rules<br>Installation Type<br>Product Key<br>License Terms<br>Setup Role<br>Feature Selection<br>Installation Rules<br>Installation Rules<br>Installation Rules<br>Server Configuration<br>Database Engine Configuration<br>Reporting Services Configuration<br>Error Reporting<br>Installation Configuration Rules<br>Ready to Install<br>Installation Progress<br>Complete | Service Accounts       Collation         Database Engine:       SQL_Latin1_General_CP1_CI_AS         Latin1-General, case-insensitive, accent-sensitive, kanatype-insensitive, width-insensitive for Unicode Data, SQL Server Sort Order 52 on Code Page 1252 for non-Unicode Data | <u>Customize</u> |

9. From the **Database Engine Configuration** screen, in the **Data Directories** tab, select the locations for the database folders. If possible, put the User database directory, the Temp DB directory, and the Backup directory on a separate drive from the other folders.

| Specify Database Engine authentio                                                                                                    | cation security mode, administrators                                                                                                    | and data directories.                                                                                                    |  |
|----------------------------------------------------------------------------------------------------|----------------------------------------------------------------------------------------------------|----------------------------------------------------------------------------------------------------|--|
| Setup Support Rules<br>Installation Type<br>Product Key<br>icense Terms<br>Setup Role<br>Setup Role<br>Set | Account Provisioning       Data Directory:         Data root directory:       System database directory:         User database directory:       User database_log directory:         Temp DB directory:       Temp DB log directory:         Backup directory:       Backup directory: | ectories FILESTREAM C:\Program Files\Microsoft SQL Server\ C:\Program Files\Microsoft SQL Server\ D:\MSSQL10_50.LIBBYINSTANCE\M5SQL\Data D:\MSSQLData C:\MSSQLDataLog D:\MSSQLTempDB C:\MSSQLTempDBlog D:\MSSQLBackup |  |

## 10. From the **Reporting Services Configuration** screen, select **Install the native mode default configuration**.

11. When you finish installing SQL Server, restart the machine on which you installed it.

## Installing SQL Server 2012

In order to install SQL Server 2012 for use with SpeechMiner, run the normal setup wizard and follow the instructions. To install SQL Server 2012:

- 1. Run the installation program. The **SQL Server Installation Center** window opens, with the **Planning** screen open.
- 2. From the menu on the left, select **Installation**. The **Installation** screen opens. Select **New installation or add features to an existing installation**. The installation wizard opens.
- 3. Follow the on-screen instructions. When the screens mentioned below open, follow the instructions below to select the required settings and options for SpeechMiner.

- 4. From the Setup Role screen, select SQL Server Feature Installation.
- 5. From the **Feature Selection** screen, select the following options:
  - Database Engine Services
  - Reporting Services
  - Client Tools Connectivity
  - SQL Server Books Online
  - Management Tools Basic
  - Management Tools Complete

| 1                                                                                                    | SQL Server 2012 Setup                                                                                                    | _ <b>D</b> X                                                                                                    |
|----------------------------------------------------------------------------------------------------|----------------------------------------------------------------------------------------------------|----------------------------------------------------------------------------------------------------|
| Feature Selection<br>Select the Standard features to it<br>Setup Support Rules<br>Setup Role<br>Feature Selection<br>Installation Rules<br>Instance Configuration<br>Disk Space Requirements<br>Server Configuration<br>Database Engine Configuration<br>Reporting Services Configuration<br>Error Reporting<br>Installation Configuration Rules<br>Ready to Install<br>Installation Progress<br>Complete | SQL Server 2012 Setup nstall.  Eeatures:  Instance Features  SQL Server Replication SQL Server Replication SQL Server Replication Data Quality Services Analysis Services Reporting Services - Native Shared Features Reporting Services - SharePoint Reporting Services - SharePoint SQL Server Data Tools Client Tools Connectivity Integration Services Client Tools Backwards Compatibility Client Tools SDK Management Tools - Complete Distributed Replay Controller Distributed Replay Client | Feature description: The configuration and operation of each instance feature of a SQL Server instance is isolated from other SQL Server instances. SQL Server instances can operate side-by- side on the same computer.  Prerequisites for selected features:  Already installed: Microsoft .NET Framework 4.0 Windows PowerShell 2.0 Microsoft .NET Framework 3.5 To be installed from media: Microsoft Visual Studio 2010 Shell |
|                                                                                                    | □ Distributed Replay Controller         □ Distributed Replay Client         □ SQL Client Connectivity SDK         Redistributable Features         Select All         Shared feature directory:         C:\Program Files\Microsoft         Shared feature directory (x86):         C:\Program Files (x86)\Microsoft         Shared feature directory (x86):            Shared feature directory                                                                                                    | SQL Server\<br>rosoft SQL Server\<br><u>N</u> ext > Cancel Help                                                                                                    |

- 6. From the Server Configuration screen, in the Service Accounts tab, for the SQL Server Agent, SQL Server Database Engine, and SQL Server Reporting Services, do the following:
  - Enter the user account and password of the service account.
  - Under Startup Type, select Automatic.

| 1                                                                                                    | SQL Server                                                                                                    | 2012 Setup                                                                                                    |                                                                                                    | _ 0                                                | x |
|----------------------------------------------------------------------------------------------------|----------------------------------------------------------------------------------------------------|----------------------------------------------------------------------------------------------------|----------------------------------------------------------------------------------------------------|----------------------------------------------------|---|
| Server Configuration<br>Specify the service accounts and                                                                                                    | collation configuration.                                                                                                    |                                                                                                    |                                                                                                    |                                                    |   |
| Setup Support Rules<br>Setup Role<br>Feature Selection<br>Installation Rules<br>Instance Configuration<br>Disk Space Requirements<br><b>Server Configuration</b><br>Database Engine Configuration<br>Reporting Services Configuration<br>Error Reporting<br>Installation Configuration Rules<br>Ready to Install<br>Installation Progress<br>Complete | Service Accounts Collation<br>Microsoft recommends that you u<br>Service<br>SQL Server Agent<br>SQL Server Database Engine<br>SQL Server Reporting Services<br>SQL Server Browser | se a separate account for each SQL Serv<br>Account Name<br>NT Service\SQLSERVERAGENT<br>NT Service\MSSQLSERVER<br>NT Service\ReportServer<br>NT AUTHORITY\LOCAL SERVICE | rer service.  Password  Password  Pa | Startup Type<br>Automatic<br>Automatic<br>Disabled |   |
|                                                                                                    |                                                                                                    | < <u>B</u> ack <u>N</u> ext >                                                                                                    | Cancel                                                                                                    | Help                                               | • |

7. From the **Server Configuration** screen, in the **Collation** tab, under **Database Engine**, select SQL\_Latin1\_General\_CP1\_CI\_AS (the default value).

| 5                                                                                                    | SQL Server 2012 Setup                                                                                                    |
|----------------------------------------------------------------------------------------------------|----------------------------------------------------------------------------------------------------|
| Server Configuration<br>Specify the service accounts and                                                                                                    | d collation configuration.                                                                                                    |
| Setup Support Rules<br>Setup Role<br>Feature Selection<br>Installation Rules<br>Instance Configuration<br>Disk Space Requirements<br><b>Server Configuration</b><br>Database Engine Configuration<br>Reporting Services Configuration<br>Error Reporting<br>Installation Configuration Rules<br>Ready to Install<br>Installation Progress<br>Complete | Service Accounts       Collation         Database Engine:       SQL_Latin1_General_CP1_CLAS       Customize         Latin1-General, case-insensitive, accent-sensitive, kanatype-insensitive, width-insensitive for Unicode Data, SQL Server Sort Order 52 on Code Page 1252 for non-Unicode Data       Control of the sensitive sensitive sen |
|                                                                                                    | < <u>B</u> ack <u>N</u> ext > Cancel Help                                                                                                    |

8. From the **Database Engine Configuration** screen, in the **Data Directories** tab, select the locations for the database folders. If possible, put the User database directory, the Temp DB directory, and the Backup directory on a separate drive from the other folders.

|                                                                                                    | SC                                                                                                    | L Server 2012 Setup                                                                                                    |
|----------------------------------------------------------------------------------------------------|----------------------------------------------------------------------------------------------------|----------------------------------------------------------------------------------------------------|
| Database Engine Confi<br>Specify Database Engine auther<br>Setup Support Rules                                                                                                    | guration<br>ntication security mode, administra                                                                                                    | ators and data directories.                                                                                                    |
| Setup Role<br>Feature Selection<br>Installation Rules<br>Instance Configuration<br>Disk Space Requirements<br>Server Configuration<br>Database Engine Configuration<br>Reporting Services Configuration<br>Error Reporting<br>Installation Configuration Rules<br>Ready to Install<br>Installation Progress<br>Complete | Data root directory:<br>System database directory:<br>User database directory:<br>User database log directory:<br>Temp DB directory:<br>Temp DB log directory:<br>Backup directory: | C:\Program Files\Microsoft SQL Server\          C:\Program Files\Microsoft SQL Server\MSSQL11.MSSQLSERVER\MSSQL\Data          C:\Program Files\Microsoft SQL Server\MSSQL11.MSSQLSERVER\MSSQL\Data          C:\Program Files\Microsoft SQL Server\MSSQL11.MSSQLSERVER\MSSQL\Data          C:\Program Files\Microsoft SQL Server\MSSQL11.MSSQLSERVER\MSSQL\Data          C:\Program Files\Microsoft SQL Server\MSSQL11.MSSQLSERVER\MSSQL\Data          C:\Program Files\Microsoft SQL Server\MSSQL11.MSSQLSERVER\MSSQL\Data          C:\Program Files\Microsoft SQL Server\MSSQL11.MSSQLSERVER\MSSQL\Log          C:\Program Files\Microsoft SQL Server\MSSQL11.MSSQLSERVER\MSSQL\Log          C\Program Files\Microsoft SQL Server\MSSQL11.MSSQLSERVER\MSSQL\Backup |

- 9. From the **Reporting Services Configuration** screen, select **Install the native mode default configuration**.
- 10. When you finish installing SQL Server, restart the machine on which you installed it.

## Configuring the SQL Server Setting

After the SQL server is installed, do the following:

- Ensure that the SQL server is running
- Configure the SQL server to start automatically
- Enable both the TCP/IP and the Named Pipes protocols

#### Important

After you install SpeechMiner, you also have to deploy the CLR assembly and set its permissions. See Installing the SpeechMiner Components > Installing the SpeechMiner Database > SQL CLR.

To configure the SQL server and enable the required protocols:

- 1. From the Start menu, navigate to Microsoft SQL Server 2008 > Configuration Tools > SQL Server Configuration Manager. The SQL Server Configuration Manager opens.
- 2. On the left side of the window, select **SQL Server Services**.

| Sql Server Configuration Manager                                          |                                             |         |                             |            | [0            | л× |
|---------------------------------------------------------------------------|---------------------------------------------|---------|-----------------------------|------------|---------------|----|
| File Action View Help                                                     |                                             |         |                             |            |               |    |
| 🗢 🔿 🔰 🔝 🛃 🛛 🔍 💌                                                           |                                             |         |                             |            |               |    |
| SQL Server Configuration Manager (Local)                                  | Name                                        | State   | Start Mode                  | Process ID | Service Type  | Lo |
| SQL Server Services                                                       | SQL Server (MSSQLSERVER)                    | Running | Automatic                   | 1260       | SQL Server    | Ca |
| SQL Server Network Configuration (32bit)                                  | SQL Server Reporting Services (MSSQLSERVER) | Running | Automatic                   | 1336       | Report Server | CA |
| SQL Native Client 10.0 Configuration (32bit)                              | SQL Server Browser                          | Stopped | Other (Boot, System, Disabl | . 0        |               | NT |
| Got Server Network Configuration     Sol Native Client 10.0 Configuration | SQL Server Agent (MSSQLSERVER)              | Running | Automatic                   | 1772       | SQL Agent     | Ca |
|                                                                           |                                             |         |                             |            |               |    |
| 1                                                                         | Jank-                                       |         |                             |            |               | _  |

- 3. On the right side of the window, for **SQL Server Agent**, check that the **Status** is **Running**, and the **Start Mode** is **Automatic**.
- 4. If one or both of these values are not as they should be, do the following:
  - Double-click the row. The **Properties** window opens.
  - In the **Service** tab, set the **Start Mode** to **Automatic**.
  - If the service is not running, in the **Log On** tab, select **Start**.
  - Click **OK** to implement the changes.

5. On the left side of the **SQL Server Configuration Manager** window, select **SQL Server Network Configuration > Protocols for MSSQLSERVER**.

| sql Server Configuration Manager                                                                                                    |                                                                |                                                      |  | _ 🗆 🗵 |
|----------------------------------------------------------------------------------------------------|----------------------------------------------------------------|------------------------------------------------------|--|-------|
| File Action View Help                                                                                                    |                                                                |                                                      |  |       |
| 🗇 🔿 🖄 🔂 🛛                                                                                                    |                                                                |                                                      |  |       |
| SQL Server Configuration Manager (Local)<br>SQL Server Network Configuration (32bit)<br>SQL Server Network Configuration (32bit)<br>SQL Server Network Configuration<br>Protocols for MSSQLSERVER<br>SQL Native Client 10.0 Configuration | Protocol Name<br>Shared Memory<br>Named Pipes<br>TCP/IP<br>VIA | Status<br>Enabled<br>Enabled<br>Disabled<br>Disabled |  |       |
|                                                                                                    |                                                                |                                                      |  |       |

- 6. On the right side of the window, for **TCP/IP** and for **Named Pipes**, check that the **Status** is **Enabled**.
- 7. For each of these protocols, if it is not enabled, do the following:
  - Double-click the row. The **Properties** window opens.
  - In the **Protocol** tab, under **Enabled**, select **Yes**.
  - Click **OK** to implement the changes.

## Configuring the Reporting Services

The SQL reporting services should be configured as explained below.

#### Tip

The default configuration for mhtml rendering is html3.2. This configuration does not support padding. In order to render web archive open the Report Server config file (for example C:\Program

Files\Microsoft SQL Server\MSRS10\_50.MSSQLSERVER\Reporting Services\ReportServer\rsreportserver.config) and change RenderingExtension (under EmbeddedRenderFormats) to HTML4.0. Once you are done, restart the report server.

To configure the SQL reporting services:

- 1. In the Start menu, under All Programs, select SQL Server 2008 R2 > Configuration Tools > Reporting Services Configuration Manager. The Reporting Services Configuration Connections window opens.
- Enter the report server name and the instance name (if they are not already there), and click Connect. The Reporting Services Configuration Manager opens, with the Report Server Status screen displayed.

| Reporting Services Configuration | Manager: \MSSQLSERVER                                               |                                                                    |                   |
|----------------------------------|---------------------------------------------------------------------|--------------------------------------------------------------------|-------------------|
| Microsoft"                       |                                                                     |                                                                    |                   |
| C SQL Server 2008 R              | 2<br>afguration Manager                                             |                                                                    |                   |
| Reporting services cor           | inguration Manager                                                  |                                                                    | 10.55844          |
| 🛃 Cgnnect                        | Report Server Status                                                |                                                                    |                   |
| TLVQAVM9(MSSQLSERVER             |                                                                     |                                                                    |                   |
|                                  | Use the Reporting Services Conf<br>Manager, If you installed Report | iguration Manager tool to define or modify settings for the Report | Server and Report |
| Service Account                  | database, and the Report Manag                                      | er URL.                                                            | is only use       |
| A Web Service URL                | Current Report Server                                               |                                                                    |                   |
|                                  |                                                                     |                                                                    |                   |
| Database                         | SQL Server Instance:                                                | MSSQLSERVER<br>MSRS10_50_MSSOLSERVER                               |                   |
| Report Manager URL               | Edition:                                                            | ENTERPRISE EDITION                                                 |                   |
|                                  | Product Version:                                                    | 10.50.1600.1                                                       |                   |
| E-mail Settings                  | Report Server Database Name:                                        | ReportServer                                                       |                   |
| Execution Account                | Report Service Status:                                              | Native<br>Started                                                  |                   |
|                                  |                                                                     |                                                                    |                   |
| R Encryption Keys                |                                                                     | Start Stop                                                         |                   |
| Scale-out Deployment             |                                                                     |                                                                    |                   |
|                                  |                                                                     |                                                                    |                   |
|                                  |                                                                     |                                                                    |                   |
|                                  | Results                                                             |                                                                    |                   |
|                                  |                                                                     |                                                                    |                   |
|                                  |                                                                     |                                                                    |                   |
|                                  |                                                                     |                                                                    |                   |
|                                  |                                                                     |                                                                    | Сору              |
| 0                                |                                                                     | A                                                                  | pply Exit         |
| *                                |                                                                     |                                                                    |                   |

- 3. Check whether the report server is running. If it is not, click **Start**.
- 4. On the left side of the window, select **Service Account**.

| Reporting Services Configuration M                                                                                                    | lanager: 1000.0000/MSSQLSERVER                                                                                                    |                                                                                                    |            |
|----------------------------------------------------------------------------------------------------|----------------------------------------------------------------------------------------------------|----------------------------------------------------------------------------------------------------|------------|
| Reporting Services Cont                                                                                                    | figuration Manager                                                                                                    |                                                                                                    |            |
| Connect Connect Connec | Service Account  Specify a built-in account  Report Server Service Account  Choose an option to set the ser  Use built-in account:  Use built-in account:  Agcount (Domain\user): | count or Windows domain user account to run the report server service.<br>vice account and then click Apply.<br>Network Service | ×          |
| E-mail Settings  Execution Account  Encryption Keys  Scale-out Deployment                                                                                                    | Password:                                                                                                    | •••••                                                                                                    |            |
|                                                                                                    | Results                                                                                                    |                                                                                                    | Сору       |
| •                                                                                                    |                                                                                                    |                                                                                                    | Apply Exit |

5. Configure the account name and password of the service account that will be used to run the reportserver service, as required. Use either a local administrator account or an account that can log in as a service and run services on the local machine.

The user must be a **Domain user**.

6. On the left side of the window, select **Web Service URL**; make sure the settings in the screen match the settings as follows:

| Connect                  | Web Service URI                                   |                                                                                                    |               |
|--------------------------|---------------------------------------------------|----------------------------------------------------------------------------------------------------|---------------|
| TLVQAVM9(MSSQLSERVER     |                                                   |                                                                                                    |               |
| 3 Service Account        | Configure a URL of instance, or to spi            | used to access the Report Server. Click Advanced to define multiple URLs for a single<br>acify additional parameters on the URL. | Report Server |
| 🔊 Web Service URL        | Report Server Web Service V<br>Virtual Directory: | /irtual Directory<br>ReportServer                                                                                                |               |
| 1 Database               | -Report Server Web Service S                      | ite identification                                                                                                    |               |
| Report Manager URL       | IP Address:                                       | All Assigned (Recommended)                                                                                                    |               |
| Canal Cattings           | ICP Port:                                         | 80                                                                                                    |               |
| 2 childi Securiys        | SSL Ceptificate:                                  | (Not Selected)                                                                                                    | tvanced       |
| Execution Account        | - SSLFORT                                         |                                                                                                    |               |
| R Encryption Keys        | -Report Server Web Service I                      | RLs                                                                                                    |               |
| and Scale-out Deployment | URLs:                                             | RKD:Jf%BUReportServer                                                                                                    |               |
|                          |                                                   |                                                                                                    |               |
|                          | Results                                           |                                                                                                    |               |

7. On the left side of the window, select **Database**. If you created a report-server database when you installed SQL Server, it appears under **Current Report Server Database**. If you did not, create it now.

| Connect               | Report Server Database                                                 |                                                                                                    |                                |
|-----------------------|------------------------------------------------------------------------|----------------------------------------------------------------------------------------------------|--------------------------------|
| LIBBYINST MSSQLSERVER |                                                                        |                                                                                                    |                                |
| Service Account       | Reporting Services sto<br>change the report serv                       | res all report server content and application data in a database<br>er database or update database connection credentials. | . Use this page to create or   |
| 🔊 Web Service URL     | Current Report Server Database                                         |                                                                                                    |                                |
| 🚺 Database            | Click Change database to select                                        | a different database or create a new database in native or Shar                                                            | ePoint integrated mode.        |
|                       | SQL Server Name:                                                       | LIBBYINST                                                                                                    |                                |
| Report Manager URL    | Database Name:                                                         | ReportServer                                                                                                    |                                |
|                       | Report Server Mode:                                                    | Native                                                                                                    |                                |
| 🚖 E-mail Settings     |                                                                        |                                                                                                    | Change <u>D</u> atab           |
| Execution Account     | Current Report Server Database Cr                                      | edential                                                                                                    |                                |
| R Encryption Keys     | The following credentials are use<br>different account or update a pas | d by the report server to connect to the report server database sword.                                                     | . Use the options below to cho |
|                       | Credential:                                                            | Service Account                                                                                                    |                                |
| Scale-out Deployment  | Login:                                                                 | Chindbud Theodomesia                                                                                                    |                                |
|                       | Password:                                                              | ******                                                                                                    |                                |
|                       |                                                                        |                                                                                                    | Change <u>C</u> redent         |
|                       | Results                                                                |                                                                                                    |                                |
|                       |                                                                        |                                                                                                    |                                |

8. On the left side of the window, select **Report Manager URL**; make sure the settings in the screen match the settings as follows:

| SQL Server 2008 R                                                                                                    |                                                                                                    |                                     |
|----------------------------------------------------------------------------------------------------|----------------------------------------------------------------------------------------------------|-------------------------------------|
| Connect Connect Conne | Report Manager URL         Image: Configure a URL to access Report Manager. Click Advanced to define multiparameters on the URL.         Report Manager Site Identification         Virtual Directory:       Reports         URLs:       http://org/w/p-80/Reports | iple URLs, or to specify additional |
| E-mail seconds  Execution Account  Encryption Keys                                                                                                    |                                                                                                    |                                     |
|                                                                                                    | Results                                                                                                    | <u></u>                             |

- 9. On the left side of the window, select **E-mail Settings**.
- 10. Enter the settings for the e-mail account you want the report server to use to send reports to SpeechMiner users.

| Reporting Services Co                                                                                                    | KZ<br>Infiguration Manager                                                                                        |                                                          |                      |
|----------------------------------------------------------------------------------------------------|----------------------------------------------------------------------------------------------------|----------------------------------------------------------|----------------------|
| Connect TLV3(MSSQLSERVER    Service Account   Web Service URL                                                                                                    | E-mail Settings To use report server e-mail, specify server. SMTP Settings                                        | an existing SMTP server and an e-mail account that can s | end e-mail from that |
| Control Control Contr | To edit, change the fields and click the Apph<br>Sender Address:<br>Current SMTP Delivery Method:<br>SMTP Server: | speechminer@k";;;;;;;;;<br>Use SMTP server               |                      |
| <sup>4</sup> Scale-out Deployment                                                                                                    | Results                                                                                                    |                                                          |                      |

- 11. Click Exit to close the Reporting Services Configuration Manager.
- 12. In the **Report Server config** file (rsreportserver.config) change the **MaxActiveReqForOneUser** parameter value from 20 to 250.

For more details see: http://msdn.microsoft.com/en-us/library/ms157273.aspx

### Creating the Report-Server Database

If the report-server database was not created automatically when you installed SQL Server, you can create it in the **Report Server Database Configuration Wizard**. To create the report-server database:

- 1. Open the **Reporting Services Configuration Manager**.
- 2. From the **Database** screen, under **Current Report Server Database**, click **Change Database**. The **Report Server Database Configuration Wizard** opens.

3. In the wizard, fill in the fields as they are filled in in the examples shown (except, of course, for the server name and the credentials, which you must specify as appropriate for your system). Click **Next** to progress from screen to screen until you have finished creating the database.

| Index Sea | 2010 CARDINAL AND ADDRESS OF A CARDINAL AND ADDRESS OF ADDRESS OF A CARDINAL ADDRESS OF A CARDINAL ADDRESS OF |
|-----------|----------------------------------------------------------------------------------------------------|
|-----------|----------------------------------------------------------------------------------------------------|

#### Action

•

.

| interesting and the second | Sector control       | 10 feed wheel good and                    |
|----------------------------|----------------------|-------------------------------------------|
| Tabum.                     | -                    |                                           |
| Contraction                | Carry in Information |                                           |
| 1.000                      | and the second       |                                           |
| and the second second      | 10000                | The local sector of the                   |
|                            |                      | in an an an an an an an an an an an an an |
|                            |                      | -                                         |
|                            | 1000                 |                                           |
|                            | August               | in the local division of                  |

#### Database Server

| Sector Sector        | The resources do to                           | Instantion of the second second secon                                                                                                    |
|----------------------|-----------------------------------------------|----------------------------------------------------------------------------------------------------|
| Lang<br>Lang<br>Lang | Salarian<br>Salarian<br>Salarian<br>Rectorian | Factoria<br>Factoria<br>Factoria<br>Filiana<br>Filiana<br>Fil |

#### Database

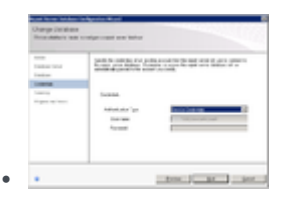

Credentials

Click on the image to enlarge.

## Setting the Maximum Memory Usage

If the SQL-server's memory usage is not limited, it will consume all of the available memory. Therefore, it is recommended to limit the memory usage of the SQL Server by setting the max server memory value.

#### Important

In addition to the "server memory" that is limited by this value, the SQL server uses 2-4 GB of other memory. For this reason, it is recommended to set the max server memory to a value that is 2-4 GB lower than the maximum memory you want to allow the server to use. For additional details, see http://msdn.microsoft.com/en-us/ library/ms178067.aspx.

You can see the current max server memory value, and modify it as required, in the **SQL Server Management Studio**.

To view or modify the max server memory value:

- 1. From the SQL server, open the **SQL Server Management Studio**. (For example, in the **Start** menu, under **All Programs**, select **Microsoft SQL Server 2008 R2 > SQL Server Management Studio**.)
- 2. On the left side of the window, right-click the SQL server and then select **Properties**. The **Server Properties** window opens.

| Server Properties - LIBBYIN                                                                                | NST .                                                                                                    | - 🗆 🗡  |
|----------------------------------------------------------------------------------------------------|----------------------------------------------------------------------------------------------------|--------|
| Select a page                                                                                              | Script - 📑 Help                                                                                                    |        |
| General<br>Memory<br>Processors<br>Security<br>Connections<br>Database Settings<br>Advanced<br>Permissions | Server memory options<br>Use AWE to allocate memory<br>Minimum server memory (in MB):<br>Maximum server memory (in MB):<br>4096   |        |
| Connection<br>Server:<br>(local)<br>Connection:                                                            | Other memory options<br>Index creation memory (in KB, 0 = dynamic memory):<br>0 **<br>Minimum memory per guery (in KB):<br>1024 * |        |
| CAMELOT Lschwartz                                                                                          |                                                                                                    |        |
| L                                                                                                    | OK Cano                                                                                                    | el //, |

- 3. On the left side of the window, select **Memory**. The memory settings are displayed.
- 4. Under Maximum server memory (in MB), enter the value you want to use.
- 5. Click **OK**. The setting is implemented, and the window closes.

If you prefer, you can also set the max server memory property by executing a query:

To set the max server memory by executing a query:

- 1. On the SQL server, open the **SQL Server Management Studio**. (For example, in the **Start** menu, under **All Programs**, select **Microsoft SQL Server 2008 R2 > SQL Server Management Studio**.)
- 2. On the left side of the window, right-click the SQL server and then select **New Query**. A blank text area opens on the right side of the window.

3. Copy the following commands and paste them into the text area:

```
sp_configure 'show advanced options', 1;
G0
RECONFIGURE;
G0
sp_configure 'max server memory', 4096;
G0
RECONFIGURE;
G0
```

- 4. The code sets the max server memory to 4GB (4096MB). If you want to set it to a different value, in the text area, change 4096 to the required value.
- 5. Above the text area, select **Execute**. The commands are executed. When the process is completed successfully, **Query executed successfully** appears at the bottom of the window.

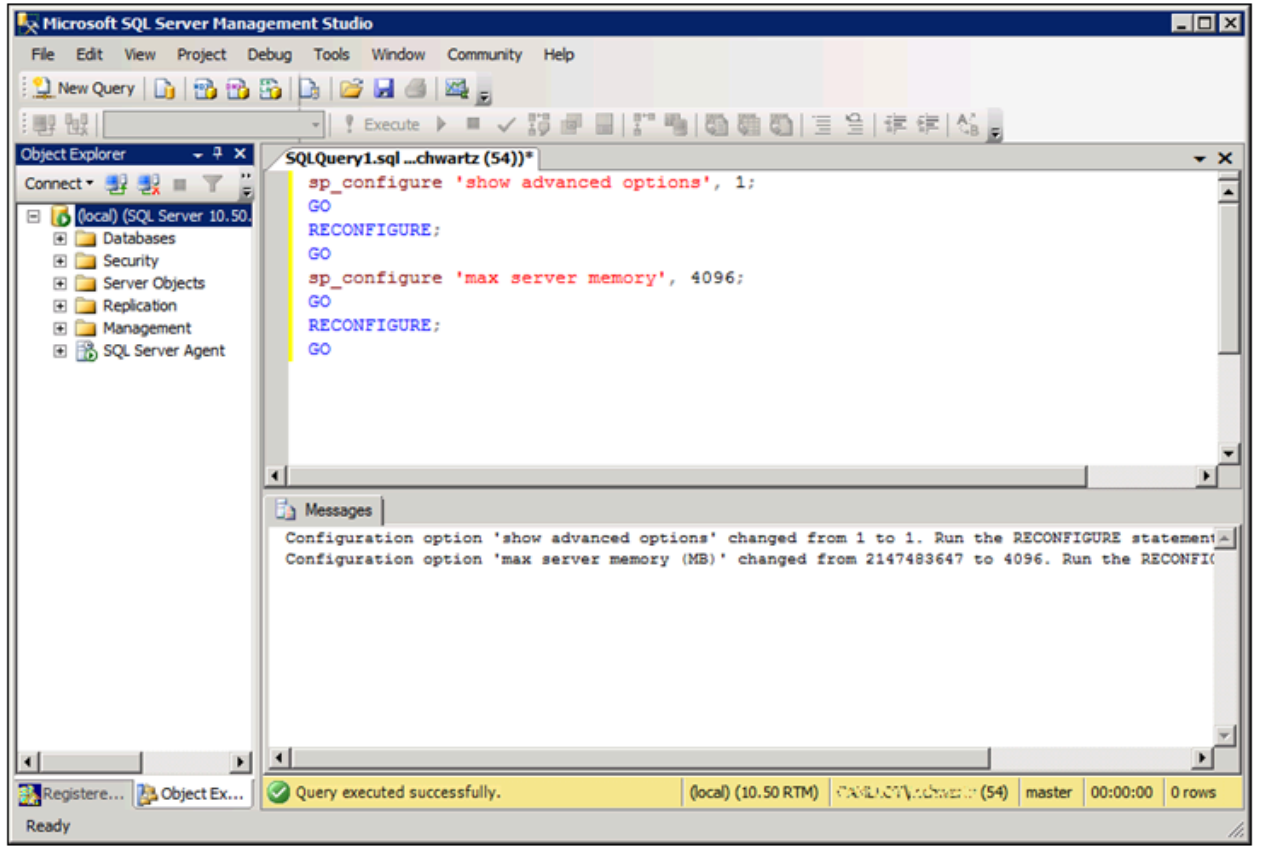